| 宮若市定住奨励金                                                                                     | _INE申請画面(維続申請者)                                                         |
|----------------------------------------------------------------------------------------------|-------------------------------------------------------------------------|
| 定住奨励金交付申請書     ×       https://user.ids-stg.line-smartform.com     ×       フォームの入力     マイページ | ■ 申請はこちらから!                                                             |
| 申請内容(必須)                                                                                     |                                                                         |
| ○ 新規 ○ 継続                                                                                    | 申請を <mark>したことがある方は継続</mark> を選択してくださ<br>い。                             |
| ID-Key [必須]                                                                                  |                                                                         |
|                                                                                              | 継続申請の方は、数字7桁のIDを付与していま<br>す。申請書を送付した封筒、案内文書に記載があ<br>りますのでその数字を入力してください。 |
| 申請日 必須                                                                                       |                                                                         |
| 20240321                                                                                     | 申請する日を <mark>数字</mark> もしくは <mark>カレンダーから</mark><br>入力してください。           |
| 申請者 ふりがな 脳須                                                                                  |                                                                         |
|                                                                                              | 申請者の <u>ふりがなをひらがな</u> で入力して<br>ください。                                    |
| 申請者氏名 逐演                                                                                     | 継続申請の方は、原則前年度と同じ申請者にて申                                                  |
|                                                                                              | 請をしてください。                                                               |
| 申請者住所必須                                                                                      |                                                                         |
|                                                                                              | 現在の住所を <mark>宮若市から入力</mark> してください。                                     |
| 申請者 電話番号 🐼 🚿                                                                                 |                                                                         |
|                                                                                              | 日中連絡の取れる電話番号を入力してください。                                                  |
| 転入(居)前住所 🛛 🐼 🖉                                                                               |                                                                         |
|                                                                                              | 現在の住所に住民票を異動する <mark>前の住所</mark> を入力し<br>てください。                         |
| 本市への転入日の通                                                                                    |                                                                         |
|                                                                                              | 現在の住所に住民票を異動した日を <mark>数字</mark> もしくは<br><mark>カレンダーから</mark> 入力してください。 |
|                                                                                              |                                                                         |

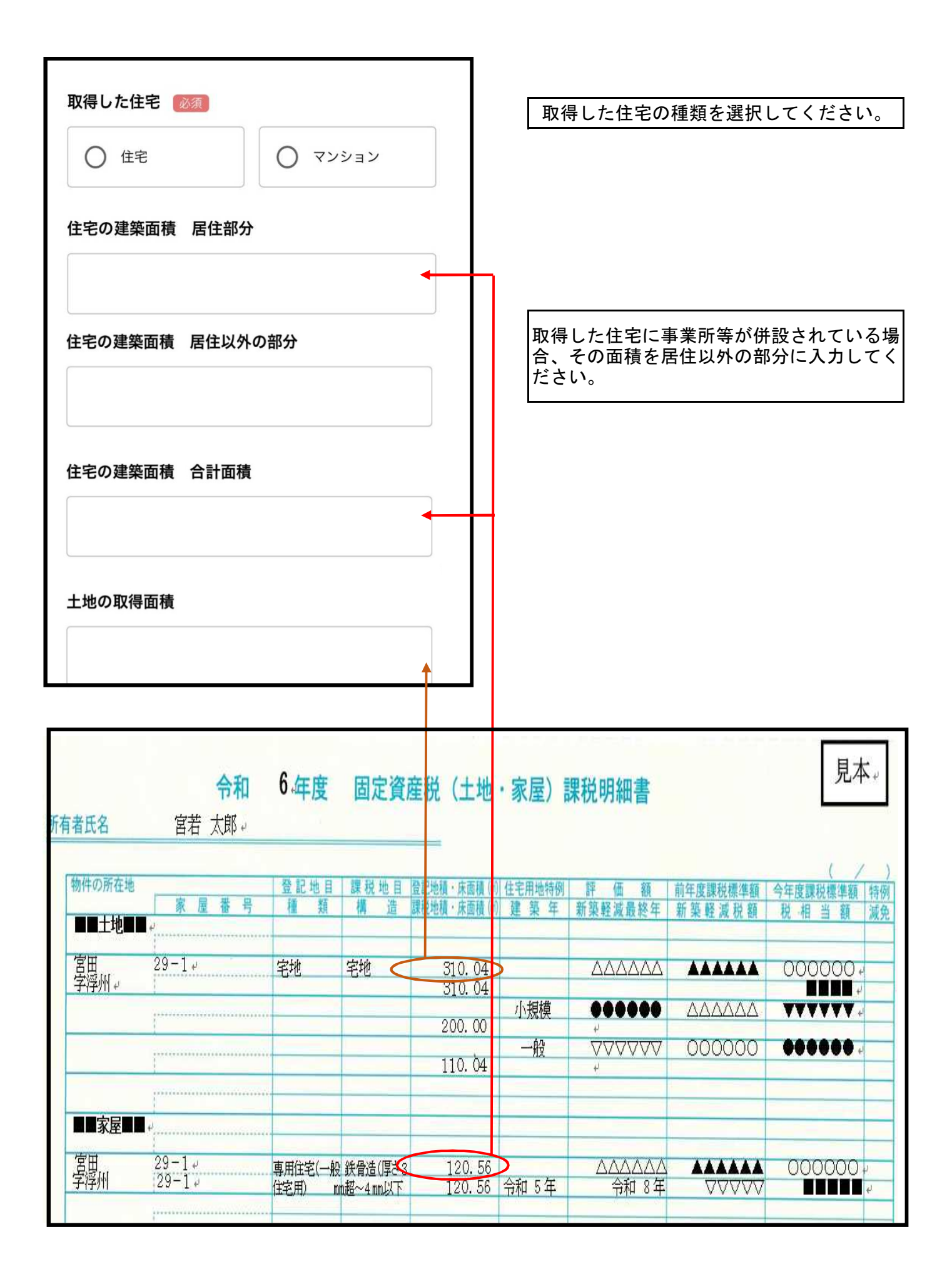

| #1                                                          |  |
|-------------------------------------------------------------|--|
| 申請者以外の世帯員の氏名 🔯                                              |  |
|                                                             |  |
| 申請者以外の世帯員の続柄 🕺 🕅 🔊                                          |  |
| •                                                           |  |
|                                                             |  |
| # 2                                                         |  |
| 申請者以外の世帯員の氏名                                                |  |
|                                                             |  |
| 申請者以外の世帯員の続柄                                                |  |
|                                                             |  |
|                                                             |  |
| <b>同意書</b> 必須<br>同意します                                      |  |
| □ 宮若市に定住することを約束します。                                         |  |
| 定住奨励金の交付に関して申請者及び世帯員の申請後<br>の転出入の状況について市長が調査することに同意し<br>ます。 |  |
| 定住奨励金の交付に関して申請者及び世帯員の税等関係情報の記録を市長が調査することに同意します。             |  |

申請者以外の世帯員がいない場合は、いない 旨入力してください。 同一の住民票に記載されている世帯員のみを 入力してください。

定住奨励金を申請する上での同意事項になり ます。 内容をご確認いただき、同意いただける場合 にチェックボックスにチェックを入れてくだ さい。 同意いただけない場合は申請できません。

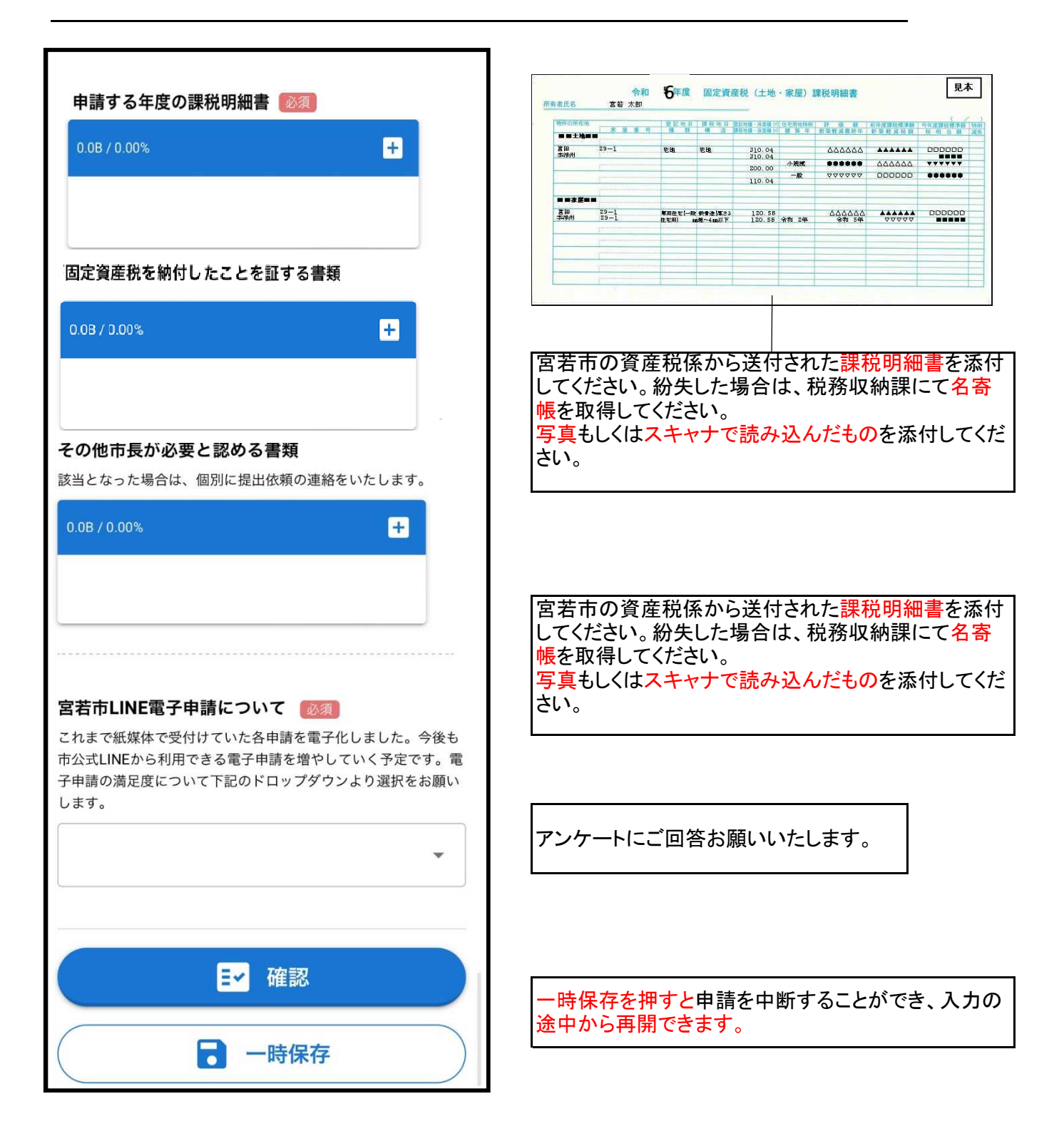

※実際の申請画面と異なる場合がございます。
※申請内容に不備等がある場合はLINEにてお知らせいたします。
※申請後、概ね3ヶ月程度で審査結果が郵送にて送付されます。
※申請完了後、受付完了した旨のLINE通知が配信されます。